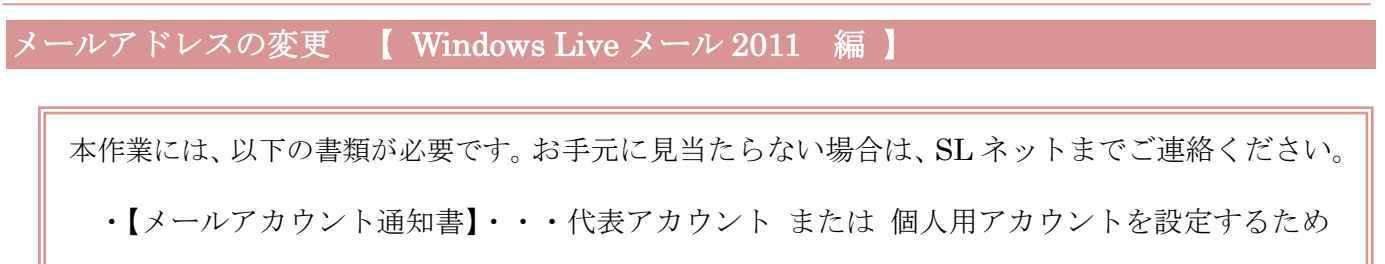

- ① Windows Live メール をダブルクリックして、起動する。
- ② 画面左上の「▼」マークをクリックし、[オプション] [電子メールアカウント] をクリックする。

| 新規作成(N)         | → ×−ル( <u>M</u> )                           |                             |
|-----------------|---------------------------------------------|-----------------------------|
| 保存(5)           | @ 電子メール アカウント(E)                            |                             |
| ED局( <u>P</u> ) | <u> ニュースグループ(N)</u>                         | 電子メール アカウントのオプショ<br>を変更します。 |
| メッセージのインボート()   | ) 77-ř(E)                                   |                             |
| 電子メールのエクスポー     | ト(E) ・  ・ ・ ・ ・ ・ ・ ・ ・ ・ ・ ・ ・ ・ ・ ・ ・ ・ ・ | :)                          |
| オプション(0)        |                                             |                             |
| ① バージョン情報(旦)    |                                             |                             |
| ₩了(X)           |                                             |                             |

③ 『アカウント』画面が表示されるので、変更する「電子メールアカウント」を選択し、 プロパティ ボタンをクリックする。

| メール                                               | • isto(A)                                           |
|---------------------------------------------------|-----------------------------------------------------|
| Sjc.ne (000) (規定のアカウント)<br>000@sjc.ne.jp<br>ニュース  | ◎ 削除( <u>R</u> )                                    |
| マイクロソフト コミュニティ (既定のアカウント)<br>msnews.microsoft.com | プロパティ(P)                                            |
| ディレクトリ サービス                                       | ■<br>・<br>・<br>・<br>・<br>・<br>・<br>・<br>・<br>・<br>・ |
|                                                   | エクスポート( <u>E</u> ).                                 |
|                                                   |                                                     |

④ 『プロパティ』画面が表示されるので、以下のように内容を変更する。

| これらのサーバー<br>Windows Live  | -に覚えやすい名前を付けてください (例: 仕事、<br>Hotmail)。 |
|---------------------------|----------------------------------------|
| Sjone (000)               |                                        |
| ユーザー情報<br>名前( <u>N</u> ): | 00市シルバー人材センター                          |
| 会社(0):                    |                                        |
| 電子メール アドレス( <u>M</u> ):   | 000@sjc.ne.jp                          |
| 返信アドレス(Y):                |                                        |
| ✓メールの受信時および同期             | 明時にこのアカウントを含める(1)                      |
|                           |                                        |

| 名前        | 任意の名前を入力(メールの差出人として表示されます)    |
|-----------|-------------------------------|
| 電子メールアドレス | 【メールアカウント通知書】の [メールアカウント] を入力 |

⑤ 続いて、「サーバー」タブをクリックする。以下のように内容を変更・確認する。

| 2182 7V 2 71 V/1±X                                                             | <u>則(M)</u> [ <b>ROIE3</b> ]                            |
|--------------------------------------------------------------------------------|---------------------------------------------------------|
| 受信メール (POP3)(D):                                                               | XXX.XXX.XXX                                             |
| 送信メール (SMTP)( <u>U</u> ):                                                      | XXX.XXX.XXX                                             |
| 信メール サーバー 🛛 💳                                                                  |                                                         |
| ユーザー名( <u>A</u> ):                                                             | ○○○@sjc.ne.jp                                           |
| パスワード( <u>₩</u> ):                                                             | *******                                                 |
| <ul> <li>クリア テキスト認証を使</li> <li>セキュリティで保護されが</li> <li>認証された pop (Apo</li> </ul> | 用してログオンする(C)<br>とパスワード認証でログオンする(S)<br>PP)を使用してログオンする(A) |

| ユーザー名 | 【メールアカウント通知書】の [メールアカウント] を入力 |
|-------|-------------------------------|
| パスワード | 【メールアカウント通知書】 の [パスワード] を入力   |

| 受信メール        | 【メールアカウント通知書】 の [1. サーバ情報/①受信メール] が<br>入力されていることを確認 |
|--------------|-----------------------------------------------------|
| 送信メール        | 【メールアカウント通知書】 の [1. サーバ情報/①受信メール] が<br>入力されていることを確認 |
| パスワードを保存する   | チェックが入っていることを確認                                     |
| このサーバーは認証が必要 | チェックが入っていることを確認                                     |

続いて、「詳細設定」タブをクリックする。
 以下のように内容を変更・確認し、OK ボタンをクリックする。

| 🔁 Sjc.ne(000) プロパティ       | ? 🗙                            |
|---------------------------|--------------------------------|
| 全般 サーバー セキュリティ 詳          | 細設定                            |
| サーバーのポート番号                |                                |
| 送信メール (SMTP)( <u>O</u> ): | XXX         既定値を使用( <u>U</u> ) |
| このサーバーはセキュリティで            | 保護された接続 (SSL) が必要( <u>Q</u> )  |
| 受信メール (POP3)( <u>I</u> ): | XXX                            |
| ☑ このサーバーはセキュリティで          | 保護された接続 (SSL) が必要( <u>C</u> )  |
| サーバーのタイムアウト( <u>T</u> ) - |                                |
| 短い0                       | 長い 1分                          |
| 送信                        |                                |
| 🔲 次のサイズよりメッセージが大          | たきい場合は分割する( <u>B</u> ) 60 🐳 KB |
| 配信                        |                                |
| サーバーにメッセージのコピー            | を置く( <u>L)</u>                 |
| ⑦ サーバーから削除する( <u>R</u> )  | ) 5 🐳 日後                       |
| [ごみ箱]を空にしたら、サ             | ナーバーから削除(M)                    |
|                           |                                |
|                           |                                |
|                           | TTY MARKEN                     |

| 送信メール (SMTP)                     | 【メールアカウント通知書】の<br>[2. サーバのポート番号 / ①送信メール] が<br>入力されていることを確認 |
|----------------------------------|-------------------------------------------------------------|
| このサーバはセキュリティで<br>保護された接続(SSL)が必要 | チェックが入っていることを確認                                             |
| 受信メール (POP3)                     | 【メールアカウント通知書】の<br>[2. サーバのポート番号 / ②受信メール] が<br>入力されていることを確認 |
| このサーバはセキュリティで<br>保護された接続(SSL)が必要 | チェックが入っていることを確認                                             |